## Integrasi Flash Catalyst CS5 dan Flash Builder 4

Setelah melalui proses desain dalam Flash Catalyst CS5, proses selanjutnya adalah pemberian kode Actionscript 3.0 agar aplikasi Tweeter Search ini berfungsi semestinya.

1. Silakan buka program Flash Builder 4. Lalu pilih menu File > Import Flex Project (FXP).

| Fe Flash - | Flash Build   | ier Start  | Page - Fl   | ash Bu | ilder   | -    |            |          | -                |
|------------|---------------|------------|-------------|--------|---------|------|------------|----------|------------------|
| File Edit  | Navigate      | Search     | Project     | Data   | Run     | Wine | low        | Help     | )                |
| New        |               |            |             | Al     | t+Shif  | t+N  | F          |          | <u>ل</u> م       |
| Open I     | -ile          |            |             |        |         |      |            |          | (#               |
| 💼 Import   | Flex Projec   | t (FXP)    |             |        |         |      |            |          |                  |
| Close      |               |            |             | Ct     | rl+₩    |      |            |          |                  |
| Close /    | 411           |            |             | Ct     | rl+Shil | ft+W |            |          |                  |
| 関 Save     |               |            |             | Ct     | rl+S    |      |            |          |                  |
| 🗒 Save A   | \s            |            |             |        |         |      |            |          |                  |
| i Save A   | All           |            |             | Ct     | rl+Shil | ft+S |            |          |                  |
| 💼 Export   | Flex Projec   | t (FXP)    |             |        |         |      |            |          |                  |
| Revert     |               |            |             |        |         |      |            |          |                  |
| Move.      |               |            |             |        |         |      |            |          |                  |
| Renam      | ie            |            |             | F2     | 2       |      |            |          |                  |
| Refres     | h             |            |             | F5     | 5       |      |            |          |                  |
| Conve      | rt Line Delim | iters To   |             |        |         |      | <u>+</u>   |          |                  |
| 👜 Print    |               |            |             | Ct     | rl+P    |      |            | R        |                  |
| Switch     | Workspace     |            |             |        |         |      | ъ          | -        |                  |
| Restar     | t             |            |             |        |         |      |            | E° FI    | LASF             |
| Import     |               |            |             |        |         |      | F          |          |                  |
| Export     |               |            |             |        |         |      | ٠l         | d a      | n A              |
| Proper     | ties          |            |             | Al     | t+Ente  | er   |            |          |                  |
| 1 Web      | Browser [F    | lash Build | ler Start P | age]   |         |      |            | Bi<br>Us | uild y<br>e comp |
| Exit       |               |            |             |        |         |      |            |          |                  |
|            |               |            |             |        |         | -    | <u>i</u> ř |          | onneo            |

 Dalam jendela dialog Import Flex Project, klik File > Browse. Cari lokasi dimana Anda menyimpan file twitterSearch.fxp yang sudah Anda buat dalam Flash Catalyst.

| Fe Import Flex Project                         |                                                               |                              |                                         |   |              |                         |                                    |
|------------------------------------------------|---------------------------------------------------------------|------------------------------|-----------------------------------------|---|--------------|-------------------------|------------------------------------|
| Import Flex Pro                                | ject<br>Open                                                  |                              | _                                       | _ | _            | ? 🔀                     | FXP                                |
| Import project<br>● Eile:<br>● Project folder: | Look in:<br>My Recent<br>Documents<br>Desktop<br>My Documents | intro 01 - flasi             | hcatalystflashbuilder<br>fxp            |   | 2            |                         | B <u>r</u> owse<br>B <u>r</u> owse |
|                                                | My Network                                                    | File name:<br>Files of type: | twitterSearch.fxp<br>*.fxp;*.fxpl;*.zip |   | v<br>v       | Open<br>Cancel          |                                    |
| ?                                              |                                                               |                              |                                         | < | <u>B</u> ack | <u>N</u> ext > <u>F</u> | inish Cancel                       |

 Buka file Main.mxml yang berada dalam src package. Lalu sesuaikan kode Actionscript 3.0 dan MXML-nya. Saya sengaja memberi tanda dengan warna kuning untuk memudahkan Anda untuk melakukan penyesuaian.

```
📧 Start Page
         🐻 *Main.mxml 🔀
🧆 Source 🔚 Design Show state: All states
                              ~
   1 <?xml version='1.0' encoding='UTF-8'?>
   2@<s:Application xmlns:ATE="http://ns.adobe.com/ate/2009"</pre>
                     xmlns:ai="http://ns.adobe.com/ai/2009"
   3
                    xmlns:lib="assets.graphics.twitterSearch.*"
   4
   5
                    xmlns:fc="http://ns.adobe.com/flashcatalyst/2009"
   б
                    xmlns:d="http://ns.adobe.com/fxg/2008/dt"
   7
                     xmlns:fx="http://ns.adobe.com/mxml/2009"
                    xmlns:s="library://ns.adobe.com/flex/spark"
   8
  9
                     xmlns:flm="http://ns.adobe.com/flame/2008"
                    backgroundColor="#FFFFFF" preloaderChromeColor="#FFFFFF"
  10
  11
                    width="600" height="800">
  12
  13
         <fx:Style source="Main.css"/>
  14
  150
         <fx:Script>
  16
             <! [CDATA[
  17
                 import mx.collections.ArrayCollection;
  18
                 import mx.rpc.events.ResultEvent;
  19
  20
                  // Bagian kedua yang ditambahkan
 21
                 [Bindable]
  22
                 private var ac:ArrayCollection;
 23
  240
                 protected function button clickHandler():void
 25
                  ł
  26
                      const state:String = currentState;
 27
                     if ( state == 'open' ) {
  28
                          currentState='closed';
 29
  30
                      if ( state == 'closed' ) {
  31
                          currentState='open';
  32
                      }
  33
                 }
  34
  350
                 protected function service_resultHandler(event:ResultEvent):void
  36
                 {
  37
                      // Bagian kelima yang ditambahkan
  38
                     ac = service.lastResult.feed.entry as ArrayCollection;
  39
                 }
  40
  41
```

| 🕫 Start Page    | 湿 *N                                                                                 | fain.mxml 🔀                                                                                                  |                                                                                        |
|-----------------|--------------------------------------------------------------------------------------|----------------------------------------------------------------------------------------------------|----------------------------------------------------------------------------------------|
| 🠼 Source 🚺      | Design                                                                               | Show state:                                                                                                  | All states 🗸                                                                           |
| 420             |                                                                                      | pro                                                                                                    | <pre>tected function button1_clickHandler(event:MouseEvent):void</pre>                 |
| 43              |                                                                                      | ł                                                                                                    | // Bagian keempat yang ditambahkan                                                     |
| 45              |                                                                                      |                                                                                                    | <pre>service.url = "http://search.twitter.com/search.atom?q=" + textinput1.text;</pre> |
| 46              |                                                                                      |                                                                                                    | service.send();                                                                        |
| 47              |                                                                                      | }                                                                                                    |                                                                                        |
| 48              |                                                                                      | 115                                                                                                    |                                                                                        |
| 49              | 21 F                                                                                 | 112<br>. Carint                                                                                              |                                                                                        |
| 51              | ~/ I A                                                                               | script                                                                                                    |                                                                                        |
| 52              | <1                                                                                   | Bagian                                                                                                    | pertama yang ditambahkan>                                                              |
| 530             | <fx:< th=""><th>Declara</th><th>tions&gt;</th></fx:<>                                | Declara                                                                                                    | tions>                                                                                 |
| 54              |                                                                                      | <s:http< th=""><th><pre>Service id="service" result="service_resultHandler(event)"/&gt;</pre></th></s:http<> | <pre>Service id="service" result="service_resultHandler(event)"/&gt;</pre>             |
| 55              | <th>:Declar</th> <th>ations&gt;</th>                                                 | :Declar                                                                                                    | ations>                                                                                |
| 56              |                                                                                      |                                                                                                    |                                                                                        |
| 5/0             | <s:s< th=""><th>tates&gt;</th><th>· ····································</th></s:s<> | tates>                                                                                                    | · ····································                                                 |
| 59              |                                                                                      | <s:blat< th=""><th>name-open icolor-oxcoudd //</th></s:blat<>                                                | name-open icolor-oxcoudd //                                                            |
| 60              | <th>states&gt;</th> <th>name- crosed //</th>                                         | states>                                                                                                    | name- crosed //                                                                        |
| 61              |                                                                                      |                                                                                                    |                                                                                        |
| 620             | <fx:< th=""><th>DesignL</th><th>ayer d:id="2" d:userLabel="Layer 1"&gt;</th></fx:<>  | DesignL                                                                                                    | ayer d:id="2" d:userLabel="Layer 1">                                                   |
| 630             |                                                                                      | <s:rect< th=""><th>height="400" width="350" x="136" y="256"&gt;</th></s:rect<>                               | height="400" width="350" x="136" y="256">                                              |
| 640             |                                                                                      | <s:< th=""><th>fill&gt;</th></s:<>                                                                           | fill>                                                                                  |
| 65              |                                                                                      |                                                                                                    | <s:solidcolor color="#CCCCCCC"></s:solidcolor>                                         |
| 66              |                                                                                      | <th>:fill&gt;</th>                                                                                           | :fill>                                                                                 |
| 6/0             |                                                                                      | <s:< th=""><th>stroke&gt;</th></s:<>                                                                         | stroke>                                                                                |
| 69              |                                                                                      |                                                                                                    | miterLimit="4" weight="2"/>                                                            |
| 70              |                                                                                      | <th>stroke&gt;</th>                                                                                          | stroke>                                                                                |
| 71              |                                                                                      | <th>t&gt;</th>                                                                                               | t>                                                                                     |
| 72 <del>0</del> |                                                                                      | <s:rect< th=""><th>height="50" width="350" x="136" y="203" visible.closed="false"</th></s:rect<>             | height="50" width="350" x="136" y="203" visible.closed="false"                         |
| 73              |                                                                                      |                                                                                                    | id="rect1">                                                                            |
| 740             |                                                                                      | <s:< th=""><th>fill&gt;</th></s:<>                                                                           | fill>                                                                                  |
| 75              |                                                                                      |                                                                                                    | <s:solidcolor color="#CCCCCCC"></s:solidcolor>                                         |
| 76              |                                                                                      | <th>:::::::::::::::::::::::::::::::::::::::</th>                                                             | :::::::::::::::::::::::::::::::::::::::                                                |
| 7/0             |                                                                                      | <8:                                                                                                    | scione>                                                                                |
| 79              |                                                                                      |                                                                                                    | miterLimit="4" weight="2"/>                                                            |
| 80              |                                                                                      | <th>stroke&gt;</th>                                                                                          | stroke>                                                                                |
| 81              |                                                                                      | <th>t&gt;</th>                                                                                               | t>                                                                                     |
| 82              |                                                                                      | Karment                                                                                                    | Innut skinClass="components TextInnut1" x="148" v="215"                                |
| <               | _                                                                                    |                                                                                                    |                                                                                        |

| F Start P | age 🛛 🔂 *                                                 | Main.mxml 🔀                                                                                                    |                                                                                    |                                                                                 |    |
|-----------|-----------------------------------------------------------|----------------------------------------------------------------------------------------------------|------------------------------------------------------------------------------------|---------------------------------------------------------------------------------|----|
| 🧆 Sourc   | e 📔 Design                                                | Show state:                                                                                                    | All states                                                                         | ×                                                                               |    |
| 82        |                                                           | <s:text< th=""><th>Input</th><th>skinClass="components.TextInput1" x="148" y="215"</th><th></th></s:text<>          | Input                                                                              | skinClass="components.TextInput1" x="148" y="215"                               |    |
| 83        |                                                           |                                                                                                    |                                                                                    | visible.closed="false" id="textinput1"/>                                        |    |
| 84        |                                                           | <1 Ba                                                                                                    | agian l                                                                            | etiga yang ditambahkan>                                                         |    |
| 85        |                                                           | <s:butt< th=""><th>on cl:</th><th>ck="button1_clickHandler(event)"</th><th></th></s:butt<>                          | on cl:                                                                             | ck="button1_clickHandler(event)"                                                |    |
| 86        |                                                           |                                                                                                    | SK:                                                                                | nClass="components.SEARCHButton" x="3//" y="215"                                |    |
| 88        |                                                           |                                                                                                    | id:                                                                                | "button1"/>                                                                     |    |
| 89        |                                                           | Kg:Butt                                                                                                    | on sk                                                                              | nClass="components Button1" x="135" y="196" y closed="24                        | 6" |
| 90        |                                                           |                                                                                                    | cl:                                                                                | ck="button clickHandler()" id="button2"/>                                       | -  |
| 91        |                                                           | <1 Ва                                                                                                    | agian 1                                                                            | eenam yang ditambahkan>                                                         |    |
| 920       |                                                           | <s:list< th=""><th></th><th>lass="components.DataList1" x="143" y="255"</th><th></th></s:list<>                     |                                                                                    | lass="components.DataList1" x="143" y="255"                                     |    |
| 93        |                                                           |                                                                                                    | datal                                                                              | rovider="{ac}">                                                                 |    |
| 94        |                                                           | <td>st&gt;</td> <td></td> <td></td>                                                                                 | st>                                                                                |                                                                                 |    |
| 95        | <td>x:Design</td> <td>Layer:</td> <td></td> <td></td>     | x:Design                                                                                                    | Layer:                                                                             |                                                                                 |    |
| 96        |                                                           |                                                                                                    |                                                                                    |                                                                                 |    |
| 970       | <8:1                                                      | <pre>cransiti </pre>                                                                                                | lons>                                                                              | from State="open" to State="sloged" outo Powerse="true"                         |    |
| 900       |                                                           | NS.IIa.<br>Zei                                                                                                    | Daral                                                                              | als                                                                             |    |
| 1000      |                                                           |                                                                                                    | <s: pa<="" td=""><td>vrallel target="{rect1}"&gt;</td><td></td></s:>               | vrallel target="{rect1}">                                                       |    |
| 101       |                                                           |                                                                                                    |                                                                                    | s:Fade duration="250" startDelay="0"/>                                          |    |
| 102       |                                                           |                                                                                                    | <td>arallel&gt;</td> <td></td>                                                     | arallel>                                                                        |    |
| 1030      |                                                           |                                                                                                    | <s:pa< td=""><td><pre>rallel target="{textinput1}"&gt;</pre></td><td></td></s:pa<> | <pre>rallel target="{textinput1}"&gt;</pre>                                     |    |
| 104       |                                                           |                                                                                                    |                                                                                    | s:Fade duration="250" startDelay="0"/>                                          |    |
| 105       |                                                           |                                                                                                    | <td>arallel&gt;</td> <td></td>                                                     | arallel>                                                                        |    |
| 1060      |                                                           |                                                                                                    | <s:pa< td=""><td>rallel target="{button1}"&gt;</td><td></td></s:pa<>               | rallel target="{button1}">                                                      |    |
| 107       |                                                           |                                                                                                    | 100                                                                                | s:Fade duration="250" startDelay="0"/>                                          |    |
| 100       |                                                           |                                                                                                    | <e d2<="" td="" ·=""><td>rallel target="{button2}"&gt;</td><td></td></e>           | rallel target="{button2}">                                                      |    |
| 110       |                                                           |                                                                                                    |                                                                                    | s:Move duration="350" autoCenterTransform="true"                                |    |
| 111       |                                                           |                                                                                                    |                                                                                    | startDelay="200"/>                                                              |    |
| 112       |                                                           |                                                                                                    | <td>arallel&gt;</td> <td></td>                                                     | arallel>                                                                        |    |
| 113       |                                                           | s</td <td>:Paral</td> <td>lel&gt;</td> <td></td>                                                                    | :Paral                                                                             | lel>                                                                            |    |
| 114       |                                                           | <td>ansiti</td> <td>n≻</td> <td></td>                                                                               | ansiti                                                                             | n≻                                                                              |    |
| 1150      |                                                           | <s:tran< td=""><td>nsition</td><td>fromState="closed" toState="open" autoReverse="true"&gt;</td><td></td></s:tran<> | nsition                                                                            | fromState="closed" toState="open" autoReverse="true">                           |    |
| 1169      |                                                           | <s:< td=""><td>Paral.</td><td>el&gt;</td><td></td></s:<>                                                            | Paral.                                                                             | el>                                                                             |    |
| 110       |                                                           |                                                                                                    | <s:pa< td=""><td>rallel target="{rectl}"&gt;</td><td></td></s:pa<>                 | rallel target="{rectl}">                                                        |    |
| 119       |                                                           |                                                                                                    | 2/01                                                                               | erallel>                                                                        |    |
| 1200      |                                                           |                                                                                                    | <s: pa<="" td=""><td>rallel target="{textinput1}"&gt;</td><td></td></s:>           | rallel target="{textinput1}">                                                   |    |
| 121       |                                                           |                                                                                                    |                                                                                    | s:Fade duration="200" startDelay="250"/>                                        |    |
| 100       | 1                                                         |                                                                                                    | 1100                                                                               | arallal N                                                                       |    |
|           | ×                                                         |                                                                                                    |                                                                                    |                                                                                 |    |
| 122       |                                                           |                                                                                                    | <1                                                                                 | : Parallel>                                                                     |    |
| 1239      |                                                           |                                                                                                    | < A                                                                                | Parallel target="{button1}">                                                    |    |
| 124       |                                                           |                                                                                                    |                                                                                    | <s:fade duration="200" startdelay="250"></s:fade>                               |    |
| 125       |                                                           |                                                                                                    | </td <td>:Parallel&gt;</td> <td></td>                                              | :Parallel>                                                                      |    |
| 1269      |                                                           |                                                                                                    | <8                                                                                 | Parallel target="{button2}">                                                    |    |
| 127       |                                                           |                                                                                                    |                                                                                    | <s:move <="" autocentertransform="true" duration="350" td=""><td></td></s:move> |    |
| 128       |                                                           |                                                                                                    |                                                                                    | startDelav="0"/>                                                                |    |
| 129       |                                                           |                                                                                                    | 1</td <td>:Parallel&gt;</td> <td></td>                                             | :Parallel>                                                                      |    |
| 130       |                                                           | <                                                                                                    | /s:Pa                                                                              | allel>                                                                          |    |
| 131       |                                                           | <td>ransi</td> <td>ion&gt;</td> <td></td>                                                                           | ransi                                                                              | ion>                                                                            |    |
| 132       | s</td <td>s:trans</td> <td>ition</td> <td></td> <td></td> | s:trans                                                                                                    | ition                                                                              |                                                                                 |    |
| 133       |                                                           |                                                                                                    |                                                                                    |                                                                                 |    |
| 134       | <td>plicati</td> <td>on&gt;</td> <td></td> <td></td>      | plicati                                                                                                    | on>                                                                                |                                                                                 |    |
| 135       |                                                           |                                                                                                    |                                                                                    |                                                                                 |    |
|           | <                                                         |                                                                                                    |                                                                                    |                                                                                 |    |

 Selanjutnya buka RepeatedItem1.mxml yang berada dalam components package. Lalu sesuaikan kode Actionscript 3.0 dan MXML-nya. Saya sengaja memberi tanda dengan warna kuning untuk memudahkan Anda untuk melakukan penyesuaian.

| 🖪 Sta                        | art Page                                                                                                   | 📷 *Main.mxml                                                                                                    | 💑 *RepeatedItem1.mxml 🙁                                                                                      |  |  |  |  |
|------------------------------|----------------------------------------------------------------------------------------------------|----------------------------------------------------------------------------------------------------|----------------------------------------------------------------------------------------------------|--|--|--|--|
| 🐼 Si                         | ource 🛅                                                                                                    | Design Show state:                                                                                                    | All states                                                                                                   |  |  |  |  |
| 1                            | xm]</td <td>l version="1</td> <td>1.0" encoding="utf-8"?&gt;</td>                                          | l version="1                                                                                                    | 1.0" encoding="utf-8"?>                                                                                      |  |  |  |  |
| 2                            | ⊖ <s:it< td=""><td>cemRenderer</td><td><pre>xmlns:s="library://ns.adobe.com/flex/spark"</pre></td></s:it<> | cemRenderer                                                                                                    | <pre>xmlns:s="library://ns.adobe.com/flex/spark"</pre>                                                       |  |  |  |  |
| 3                            |                                                                                                    |                                                                                                    | xmlns:fx="http://ns.adobe.com/mxml/2009"                                                                     |  |  |  |  |
| 4                            |                                                                                                    |                                                                                                    | xmlns:d="http://ns.adobe.com/fxg/2008/dt"                                                                    |  |  |  |  |
| 5                            |                                                                                                    |                                                                                                    | xmlns:al="http://ns.adobe.com/al/2009"                                                                       |  |  |  |  |
| 7                            |                                                                                                    |                                                                                                    | <pre>xmins.rim= hccp.//hs.adobe.com/flame/2000 ymlns:my="library://ns.adobe.com/flaw/my"</pre>               |  |  |  |  |
| 8                            |                                                                                                    |                                                                                                    | autoDrawBackground="false">                                                                                  |  |  |  |  |
| 9                            |                                                                                                    | <pre>(s:states&gt;)</pre>                                                                                                    |                                                                                                    |  |  |  |  |
| 10                           |                                                                                                    | <s:state< td=""><td>e name="normal"/&gt;</td></s:state<>                                                                                         | e name="normal"/>                                                                                            |  |  |  |  |
| 11                           |                                                                                                    | <s:state< td=""><td><pre>name="hovered"/&gt;</pre></td></s:state<>                                                                               | <pre>name="hovered"/&gt;</pre>                                                                               |  |  |  |  |
| 12                           |                                                                                                    | <s:state< td=""><td><pre>name="selected"/&gt;</pre></td></s:state<>                                                                              | <pre>name="selected"/&gt;</pre>                                                                              |  |  |  |  |
| 1.4                          |                                                                                                    | (/s:states>                                                                                                    | a however d= "0.2" olube nevrol= "0" height= "02"                                                            |  |  |  |  |
| 15                           |                                                                                                    | beic                                                                                                    | na.novered= 0.5 aipha.normai= 0 height= 95                                                                   |  |  |  |  |
| 16                           |                                                                                                    | d:us                                                                                                    | serLabel="Item Highlight Rectangle" width="307"                                                              |  |  |  |  |
| 17                           |                                                                                                    | widt                                                                                                    | h.hovered="319" x.hovered="0" y.hovered="0"                                                                  |  |  |  |  |
| 18                           |                                                                                                    | x.nc                                                                                                    | ormal="6" y.normal="8">                                                                                      |  |  |  |  |
| 19                           | 9                                                                                                    | <s:fill></s:fill>                                                                                                    |                                                                                                    |  |  |  |  |
| 20                           |                                                                                                    | <s:8< td=""><td><pre>SolidColor color="0xCED7EE" color.hovered="#FFFFFF"/&gt;</pre></td></s:8<>                                                  | <pre>SolidColor color="0xCED7EE" color.hovered="#FFFFFF"/&gt;</pre>                                          |  |  |  |  |
| 21                           |                                                                                                    | //~·Po/t>                                                                                                    |                                                                                                    |  |  |  |  |
| 23                           |                                                                                                    | (s:Rect alph                                                                                                    | ne="0_3" height="104" includeTn="selected"                                                                   |  |  |  |  |
| 24                           |                                                                                                    | d:us                                                                                                    | serLabel="Item Highlight Rectangle" width="319"                                                              |  |  |  |  |
| 25                           |                                                                                                    | x="(                                                                                                    | )" y="0">                                                                                                    |  |  |  |  |
| 26                           | 9                                                                                                    | <s:fill></s:fill>                                                                                                    | >                                                                                                    |  |  |  |  |
| 27                           |                                                                                                    | <s:s< td=""><td><pre>SolidColor color="#FFFFFF"/&gt;</pre></td></s:s<>                                                                           | <pre>SolidColor color="#FFFFFF"/&gt;</pre>                                                                   |  |  |  |  |
| 28                           |                                                                                                    | <td>.&gt;</td>                                                                                                    | .>                                                                                                    |  |  |  |  |
| 30                           |                                                                                                    | (/s:Rect><br>(s:Group v='                                                                                                    | '6" v="8">                                                                                                   |  |  |  |  |
| 31                           |                                                                                                    | Bac</td <td>yian ketujuh yang ditambahkan&gt;</td>                                                                                               | yian ketujuh yang ditambahkan>                                                                               |  |  |  |  |
| <u></u> <u> </u> <u> </u> 32 |                                                                                                    | <mx:imag< td=""><td>e height="54" d:id="3" maintainAspectRatio="false"</td></mx:imag<>                                                           | e height="54" d:id="3" maintainAspectRatio="false"                                                           |  |  |  |  |
| 33                           |                                                                                                    |                                                                                                    | <pre>smoothBitmapContent="true" source="{data.link[1].href}"</pre>                                           |  |  |  |  |
| 34                           |                                                                                                    |                                                                                                    | width="52" x="1" y="19"/>                                                                                    |  |  |  |  |
| 35                           |                                                                                                    | <s:rich1< td=""><td><pre>!ext a1:aa="2" color="#3333333" columnCount="1"<br/>fortFormily="Murried Bro Light" fortForm="14"</pre></td></s:rich1<> | <pre>!ext a1:aa="2" color="#3333333" columnCount="1"<br/>fortFormily="Murried Bro Light" fortForm="14"</pre> |  |  |  |  |
| 30                           |                                                                                                    |                                                                                                    | fontWeight="bold" beight="14" dvid="4" kerning="on"                                                          |  |  |  |  |
| 38                           |                                                                                                    |                                                                                                    | tabStops="\$36 \$72 \$108" text="{data.text1}"                                                               |  |  |  |  |
| 39                           |                                                                                                    |                                                                                                    | d:userLabel="Ruly Ardiansyah - 17.15" flm:variant="1"                                                        |  |  |  |  |
| 40                           |                                                                                                    |                                                                                                    | whiteSpaceCollapse="preserve" x="1" y="0"/>                                                                  |  |  |  |  |
| 41                           | 1                                                                                                    | Bac</td <td>(ian kedelapan yang ditambahkan&gt;</td>                                                                                             | (ian kedelapan yang ditambahkan>                                                                             |  |  |  |  |
|                              |                                                                                                    |                                                                                                    |                                                                                                    |  |  |  |  |
| 41                           |                                                                                                    | <l bagia<="" td=""><td>n kedelapan yang ditambahkan&gt;</td></l>                                                                                 | n kedelapan yang ditambahkan>                                                                                |  |  |  |  |
| 42                           |                                                                                                    | <s:richtex< td=""><td>t ai:aa="2" color="#333333" columnCount="1"<br/>fortRemilw="Wwwied_Bro" fortGire="12" beight="24"</td></s:richtex<>        | t ai:aa="2" color="#333333" columnCount="1"<br>fortRemilw="Wwwied_Bro" fortGire="12" beight="24"             |  |  |  |  |
| 43                           |                                                                                                    |                                                                                                    | d:id="5" kerning="on" tabstops="836 872 8108 8144 8180 8216"                                                 |  |  |  |  |
| 45                           |                                                                                                    |                                                                                                    | text="{data.author.name}"                                                                                    |  |  |  |  |
| 46                           |                                                                                                    |                                                                                                    | d:userLabel="Turn my mic up loader, I've got to say something"                                               |  |  |  |  |
| 47                           |                                                                                                    |                                                                                                    | flm:variant="2" whiteSpaceCollapse="preserve"                                                                |  |  |  |  |
| 48                           |                                                                                                    | KaiPost bo                                                                                                    | width="245" x="62" y="19"/>                                                                                  |  |  |  |  |
| 500                          |                                                                                                    | <s:str< td=""><td>roke&gt;</td></s:str<>                                                                                                    | roke>                                                                                                    |  |  |  |  |
| 51                           |                                                                                                    | <s< td=""><td>::SolidColorStroke caps="none" color="#999999"</td></s<>                                                                           | ::SolidColorStroke caps="none" color="#999999"                                                               |  |  |  |  |
| 52                           |                                                                                                    |                                                                                                    | joints="miter" miterLimit="10" weight="1"/>                                                                  |  |  |  |  |
| 53                           |                                                                                                    | <td>roke&gt;</td>                                                                                                    | roke>                                                                                                    |  |  |  |  |
| 55                           | 54                                                                                                    |                                                                                                    |                                                                                                    |  |  |  |  |
| 56                           | <td>emRenderer&gt;</td> <td></td>                                                                          | emRenderer>                                                                                                    |                                                                                                    |  |  |  |  |
| 57                           |                                                                                                    |                                                                                                    |                                                                                                    |  |  |  |  |
|                              | <                                                                                                    |                                                                                                    |                                                                                                    |  |  |  |  |

5. Silakan uji (Ctrl + F11) aplikasi Twitter Search ini. (Catatan: Anda harus dalam kondisi OnLine 🙂)

## Selamat Mencoba!